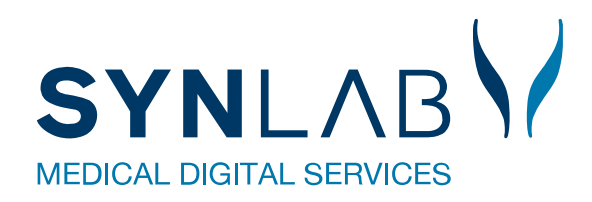

# Tidsbestilling på blodproever.dk

Vejledning for borger

Version Marts-2024

## Indhold

| Tidsbestilling på blodproever.dk - kom godt i gang | 3 |
|----------------------------------------------------|---|
| Log ind med MitID                                  | 3 |
| Samtykke til at dele personoplysninger             | 3 |
| Mine prøver - oversigt                             | 4 |
| Mine prøver - Bestil tid                           | 5 |
| Mine prøver – Ret/afbestil tid                     | 6 |
| Mine oplysninger                                   | 7 |
| Bestil tid til dit barn                            | 7 |
| Mobilvisning                                       | 8 |

### Tidsbestilling på blodproever.dk - kom godt i gang

Tidsbestilling til blodprøvetagning for Hovedstaden og Region Sjælland, kan bookes på blodproever.dk

Du får Adgang til blodproever.dk med dit Mitld

#### Log ind med MitID

Du skal logge ind med MitID på blodproever.dk

Har du ikke mulighed for at bestille en tid online, kontakt da venligst det pågældende prøvetagningssted. Kontakt oplysninger til prøvetagningsstederne findes på forsiden under "Har du ikke MitID/NemID"

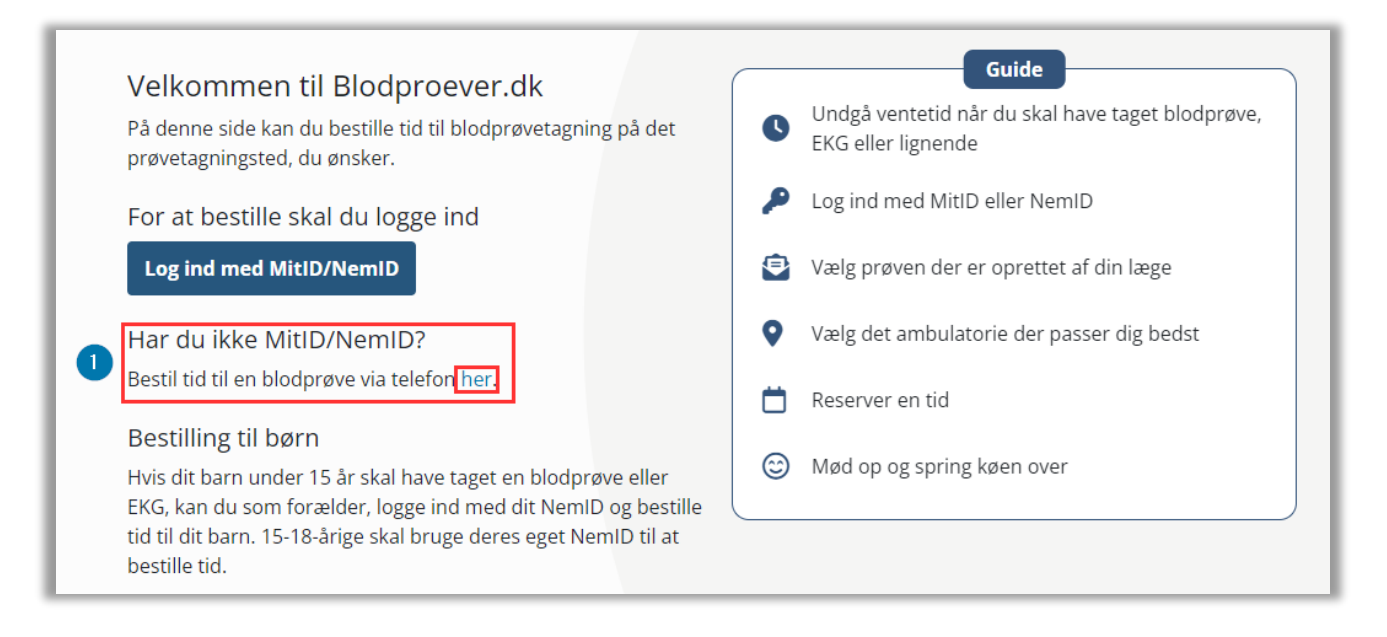

#### Samtykke til at dele personoplysninger

- Første gang du logger på <u>blodprover.dk</u> bliver du bedt om at indtaste dit CPR-nummer da MitID/NemID ikke må oplyse dit CPR-nummer uden dit samtykke.
- 2 Bekræft cpr-nummer åbner op for tidsbestillingen

| Blodproever.dk |                                                                                                    |
|----------------|----------------------------------------------------------------------------------------------------|
|                | Så er du næsten logget ind                                                                                                    |
|                | Første gang du logger på blodprover.dk skal du indtaste dit CPR-nummer.<br>Det skal du fordi MitID/NemID ikke må oplyse dit CPR-nummer uden samtykke. |
|                | Dit CPR-nummer sendes videre til MitID/NemID der bekræfter din identitet.<br>Herefter får du adgang til tidsbestilling.                               |
|                | Indtast venligst dit CPR-nummer uden bindestreg.                                                                                                    |
|                | 2 Bekræft CPR-nummer                                                                                                    |
|                |                                                                                                    |

3 Hvis der ikke er registreret prøver på dig i systemet, så bliver du ikke lukket ind, men får i stedet denne besked:

| - | Indtast venligst dit CPR-nummer uden bindestreg. |
|---|--------------------------------------------------|
|   |                                                  |
| 3 | ambulatoriet.                                    |
|   | Bekræft CPR-nummer                               |
|   |                                                  |

#### Mine prøver - oversigt

Mine prøver viser de aktuelle prøver som du kan bestille tid til, og her ses flg. Informationer.

- 1 Spørgsmål og svar på ofte stillede spørgsmål. Klik på tekst eller pil for at se svar
- Prøvetype på bestillingen kan f.eks være et EKG eller blodprøve. Du skal kun bestille tid til én prøve, hvis du har flere prøver, som skal tages samme dag.
- **3** Anbefalet prøvedato viser den prøvetagningsdato din læge har angivet.
- **4 Rekvirent** fortæller dig, hvem der har bestilt prøverne.
- 5 Detaljer kan åbnes på pilen og vise de analyser, der er bestilt.
- **6** Tidligere prøvetagninger og link til sundhed.dk med svar på tidligere prøvetagninger.
- **7** Information fra prøvetagningsstedet
- 8 Status Reserveret vises på prøven vis der er lavet en tidsbestilling

| Blodproever.dk | Mine prøver Mine oply          | rsninger                          |                                           |                                                                                                    |  |
|----------------|--------------------------------|-----------------------------------|-------------------------------------------|----------------------------------------------------------------------------------------------------|--|
|                | Aktuelle prøver                |                                   |                                           | Spørgsmål og svar 🚺                                                                                                    |  |
| 2              | Prøvetype                      | Anbefalet prøvedato               | 4 Rekvirent                               | Skal du have taget flere prøver?                                                                                                    |  |
| 5              | Projektprøver<br>Detaljer 🔻    | 10-12-2023                        | Reserver tid                              | Du skal kun bestille én tid, selvom du skal have<br>taget flere prøver.<br>Skal du både have taget EKG og blodprøver,<br>skal du kun bestille tid til EKG (blodprøverne |  |
|                | Prøvetype<br>Blodprøver        | Anbefalet prøvedato<br>09-01-2025 | <b>Rekvirent</b><br>Lægerne Webreq_Synlab | bliver taget samtidig).                                                                                                    |  |
|                |                                |                                   | support only                              | Hvordan bestiller jeg tid til mit barn?                                                                                                    |  |
|                | Detaljer 🔻                     |                                   | Reserver tid                              | Har du symptomer på Covid-19? 🔹 🔻                                                                                                    |  |
|                | Tidligere prøver               |                                   |                                           | Kan du ikke se din prøve?                                                                                                    |  |
| •              | Svar kan ses på <u>www.sur</u> | ndhed.dk છ.                       |                                           |                                                                                                    |  |
|                | Prøvetype                      | Rekvirent                         | Prøvedato                                 |                                                                                                    |  |

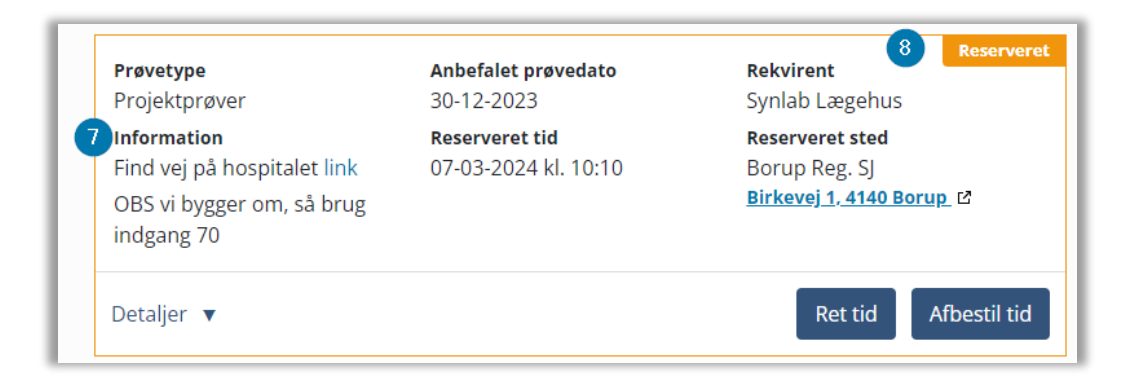

#### Mine prøver - Bestil tid

Oversigt for tidsbestilling: Vælg Reserver tid →Vælg Prøvested →Vælg dato og Tid → Bekræft reservation

| Blodproe                       | ver.dk Mine prøver Mine           | e oplysninger Log ud                                      |
|--------------------------------|-----------------------------------|-----------------------------------------------------------|
| <b>Prøvetype</b><br>Blodprøver | Anbefalet prøvedato<br>05-06-2023 | <b>Rekvirent</b><br>Lægerne Webreq_Synlab<br>support only |
| Detaljer 🔻                     |                                   | Reserver tid                                              |

Vælg Reserver tid under Mine prøver, på den prøve du ønsker at bestille tid til.

1 Vælg prøvested. Den nærmest din bopæl vises øverst. Se mere om prøvetagningssted på

| 1 Vælg prøvested                                                    |                |                           |
|---------------------------------------------------------------------|----------------|---------------------------|
| O Hvidovre Hospital<br>Kettegård Alle 30, 2650 Hvidovre             | � 35 km        | :                         |
| O Slagelse<br>Fælledvej 13, 4200 Slagelse                           | 💠 83 km        | Åbn i Google Maps 🗹       |
| O Slagelse QuickLab<br>Fælledvej 13, 4200 Slagelse                  | <b>�</b> 83 km | Prøvestedets hjemmeside 🖻 |
| O Synlab Blodprøver Test<br>Odeons Kvarter 19, 2. tv, 5000 Odense C | 💠 133 km       | :                         |

**2** Dato vælges ud fra kalenderen, hvorefter du vælger en af de ledige tider.

| <  |    |    | april 2   | 2023 |    |    | >  | 08:00 | 08:10 | 08:20 | 08:30 | 08:40 |
|----|----|----|-----------|------|----|----|----|-------|-------|-------|-------|-------|
| #  | ma | ti | on        | to   | fr | lø | sø | 08:50 | 09:00 | 09:10 | 09:20 | 09:30 |
| 13 | 27 | 28 | 29        |      | 31 | 1  | 2  | 09:40 | 09:50 | 10:00 | 10:10 | 10:20 |
| 14 | 3  | 4  | 5         | 6    | 7  | 8  | 9  | 10:30 | 10:40 | 10:50 | 11:00 | 11:10 |
| 15 | 10 | 11 | 12        | 13   | 14 | 15 | 16 | 11:20 | 11:30 | 11:40 | 11:50 |       |
| 16 | 17 | 18 | <u>19</u> | 20   | 21 | 22 | 23 |       |       |       |       |       |
| 17 | 24 | 25 | 26        | 27   | 28 | 29 | 30 |       |       |       |       |       |

3 Vælg om du vil modtage påmindelse på SMS og **Bekræft reservation**, for at få en kvittering. Din prøve vil nu have status: **Reserveret.** 

| 3 Bekræft reservation                                                                                                    | Info                       |
|----------------------------------------------------------------------------------------------------|----------------------------|
| <b>Skal vi sende en sms påmindelse?</b><br>(Det valgte prøvested bruger normal sms afsendelse.<br>Du kan se og rette tilhørende oplysninger i Mine oplysninger) | Reservationen er foretaget |
| Ja O Nej Eventuel kommentar til prøvetagningspersonalet Bekræft reservation                                                                                     | Ok                         |

#### Mine prøver – Ret/afbestil tid

I Mine prøver kan du se

- 1 Status på bestillingen
- 2 Reserveret tid til prøvetagning
- 3 Prøvetagningssted der er valgt
- 4 Vælges **Ret tid** vil bestilling af ny tid påbegyndes. Se fremgangsmåden under **Bestil til mine prøver**.
- 5 Afbestil tid anvendes hvis du vil aflyse tiden.

| Mine pr | øver Mine oplysninger   | Log ud                            |                                                         |                                               |
|---------|-------------------------|-----------------------------------|---------------------------------------------------------|-----------------------------------------------|
|         | Aktuelle prøver         |                                   |                                                         |                                               |
|         | Prøvetype<br>Blodprøver | Anbefalet prøvedato<br>21-03-2023 | Reserveret<br>Rekvirent<br>Lægerne Webreq_Synlab        |                                               |
|         |                         | 2 Reserveret tid                  | support only           3 Reserveret sted                | Afbestil tid                                  |
|         |                         | 19-04-2023 kl. 09:50              | Hvidovre Hospital<br>Kettegård Alle 30, 2650 Hvidovre 🗳 | Er du sikker på at du vil afbestille din tid? |
|         | Detaljer 🔻              |                                   | 4 Ret tid Afbestil tid 5                                | Bekræft Annuller                              |

#### Mine oplysninger

| Blodproever.dk | Mine prøver                               | Mine oplysninger    | Log ud |
|----------------|-------------------------------------------|---------------------|--------|
|                | Mine oplysninger                          |                     |        |
|                | Navn                                      |                     |        |
|                | CPR-nummer                                |                     |        |
|                | Mobilnummer                               |                     |        |
|                | NemSMS<br>(tilmeld og ret på borger.dk 🖒) | Du er ikke tilmeldt |        |
|                | Adresse                                   |                     |        |
|                | Postnummer                                | 3400                |        |
|                | Ву                                        | Hillerød            |        |
|                |                                           | Gem Luk             |        |

Her kan du se dine Personlige oplysninger. Navn og Cpr. nummer kan ikke ændres.

#### Bestil tid til dit barn

Er dit barn under 15 år, så har du mulighed for at bestille tid til dit barn, når du er logget ind med dit eget MitID. 15 til 18 årige skal anvende deres eget MitID

Klik på dit eget navn og vælg dit barns navn som kommer frem herunder. Fremgangsmåden er herefter den samme som ved **Bestil tid**.

🖀 Dennis Frank Blodproever.dk Mine prøver Mine oplysninger Log ud La Julie Jensen

Du bliver herefter gjort opmærksom på, at det ikke er dine egne oplysninger du kigger på:

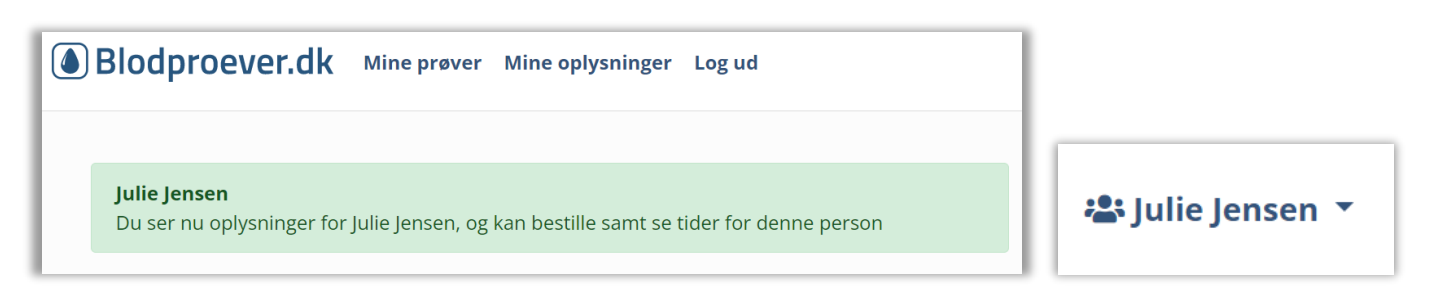

Når man har booket en tid på et barn, får man denne pop up, med link til forberedelse af prøvetagning på barnet

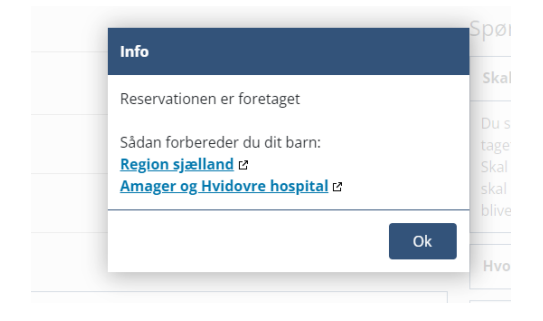

### Mobilvisning

Visningen ser en smule anderledes ud på mobiltelefonen, da skærmen er mindre, men indeholder samme muligheder som på pc. Log in er ligeledes her med MitID

En enkelt forskel er dog at man skifter mellem overskrifterne på de tre streger:

| Blodproever.dk                                           |  |
|----------------------------------------------------------|--|
| Mine prøver<br>Mine oplysninger<br>Log ud<br>Ennis Frank |  |